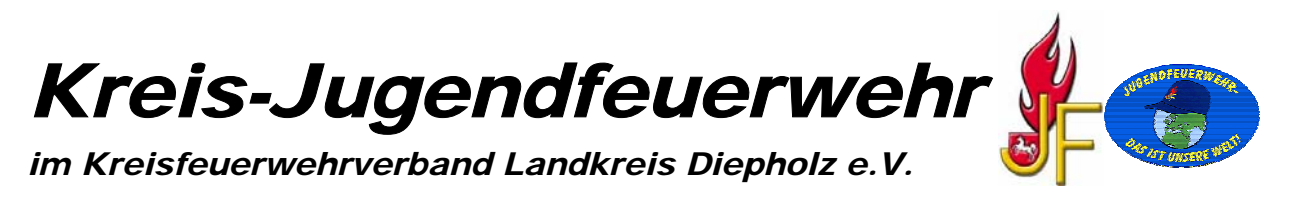

## Bearbeitungsanleitung für den statistischen Jahresbericht der Nds. Jugendfeuerwehr - Stadt-/Gemeinde-Jugendfeuerwehrwart -

Nachdem Ihr die Einstellungen in Excel vorgenommen habt, die wir Euch auf unserer Internetseite beschrieben haben, Ihr die Datei "Vorlagegif\_neu.xlt" <u>herunter geladen</u> und geöffnet habt, erscheint folgende Ansicht:

|                          | ACH.         | TUNG !       | Vor Eing           | abe der D           | aten bitte le     | sen.         | Tabellen                  |
|--------------------------|--------------|--------------|--------------------|---------------------|-------------------|--------------|---------------------------|
| Die erforderlichen Dater | n sowie die  | e persönlich | en Angaben üb      | er das Eingabef     | ormular eingeben. |              | loschen                   |
| Gemeinde                 |              |              |                    |                     |                   | Jahr         |                           |
| Ordnungsnummer           |              |              |                    | ]                   |                   | Stand        |                           |
| Bundesland               |              |              |                    |                     |                   | Erstellt am  |                           |
| Bezirk                   |              |              |                    |                     |                   |              | Eingabeformular<br>Öffnen |
| Landkreis<br>Funktion    |              | GJI          | FW seit:           | ]                   |                   |              | Tabellen<br>einfügen      |
| Anzahl der Jugendfei     | uerwehre     | n im         | (Vorjahr)<br>0     | (Berichtsjahr)<br>0 |                   |              |                           |
| Diensthetrich eingest    | ellt (IE A   | nzahlì       | 0                  |                     | Internetseite     |              |                           |
| Diensweuren eingest      | A 10/ 2019   |              |                    |                     | eMail             |              |                           |
| Zuname:                  |              |              | Vorname            | :                   |                   | geb. am:     |                           |
| Beruf:                   |              |              | Dienstgrad         | :                   |                   | GJFW seit:   |                           |
| Anschrift:               |              |              |                    |                     |                   | Tel.:        |                           |
|                          | (PLZ)        | (Wohnort)    | )                  | (Straße, Nr)        |                   | Fax:         |                           |
| Diesen Jahre             | sbericht     |              | wenn der Be        | richt direkt an     | den KJFW gesch    | ickt wird.   |                           |
| Achtung die Felde        | ar eind r    | icht gen     | o:<br>shûtat und l | ACHTUNG !           | ACHIUNG !         |              | dabai                     |
| können Formeln v         | verloren     | aehen!!!     | Dieser Beri        | cht kann vor        | n KJFW überr      | nomen wer    | den.                      |
|                          |              |              |                    |                     |                   |              |                           |
| Die unten auf            | geführ       | ten Zeio     | chen "x1"          | werden in           | i den Namei       | n der "JF    | " umbenan                 |
| wenn eine "1" gefordert  | sie auch     | eingeben, be | ei Fehler durch    | Eingabe einer "(    | )" korrigieren.   |              |                           |
| in der Tabelle Stunden   | die eigene   | n Stunden e  | erfassen.          |                     |                   |              |                           |
| Thomas Herold BJFW u     | und FB W     | ettbewerbe I | NI                 | Email:              | Thomas-Herold     | @t-online.de |                           |
| Rückfragen unter der Te  | el.: Nr. 042 | 232 / 1569 ( | oder ein Fax ur    | iter der Nr 04232   | 2/944171          |              |                           |

Die Button "Tabellen löschen" sowie "Tabellen einfügen" bitte nicht anklicken! Mit diesen Button fügt Ihr entweder Tabellenblätter hinzu, oder löscht sie aus Eurer Excel-Datei. Beim löschen bleiben allerdings zwei Tabellenblätter für die JF-Angaben bestehen. Das Löschen überflüssiger Tabellenblätter erfolgt nach dem kompletten ausfüllen und Übernahme der Daten im Bericht.

Nun klickt Ihr auf den Button "Eingabeformular öffnen". Es öffnet sich folgendes Fenster:

| Daten erfassen        | × |
|-----------------------|---|
| □ Neuen Jahresbericht |   |
| Frst eine             |   |
| Listenie              |   |
| Auswahl               |   |
| AdStrain              |   |
| festlegen I           |   |
| restregen .           |   |
|                       |   |
| Abbrechen Beenden     |   |
|                       |   |

In diesem Fenster klickt Ihr auf "Neuen Jahresbericht".

### Es öffnet sich eine neue Ansicht:

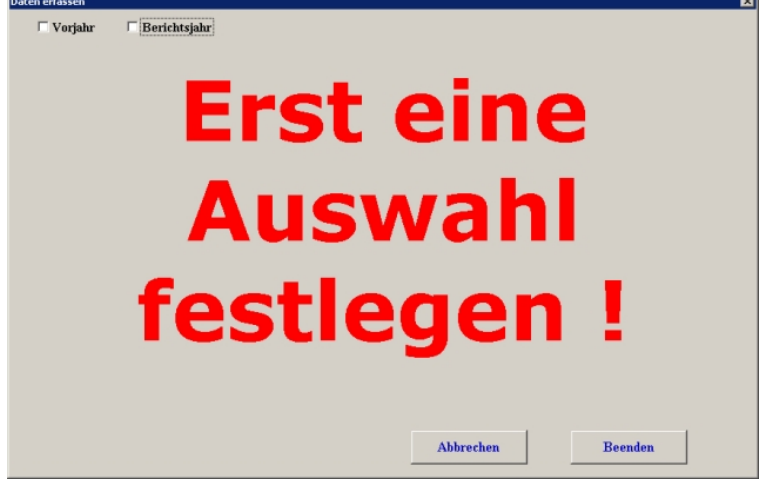

Hier klickt Ihr auf "Berichtsjahr".

Es öffnet sich wieder eine neue Ansicht:

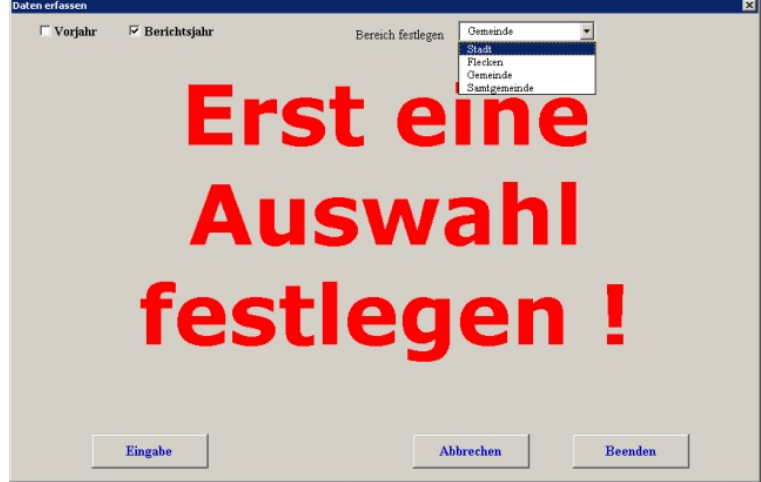

Hier wählt Ihr Eure Ebene aus (Stadt, Gemeinde, Samtgemeinde). Anschließend klickt Ihr auf den Button "Eingabe".

Es öffnet sich eine neues Fenster wo Ihr die Ordnungsnummer Eurer Stadt-/ Gemeinde-Jugendfeuerwehr eingeben müsst. Diese Ordnungsnummer erhaltet Ihr vom letzten Jahresbericht, oder könnt sie bei der Kreis-Jugendfeuerwehrwartin erfragen.

| Drdnungsnummer erfassen 🛛 🛛 |           |  |  |  |  |  |
|-----------------------------|-----------|--|--|--|--|--|
| Ordnungsnummer eingeben !   | ОК        |  |  |  |  |  |
| Beispiel: 03.330.000.000    | Abbrechen |  |  |  |  |  |
|                             |           |  |  |  |  |  |
|                             |           |  |  |  |  |  |

Die Trennung zwischen den einzelnen Zahlen muss durch einen Punkt erfolgen! Nach der Eingabe der Ordnungsnummer auf "OK" klicken.

Es öffnet sich das Fenster indem Ihr Angaben zu Eurer Stadt-/Gemeinde-Jugendfeuerwehr machen müsst.

| 🗆 Vorjahr    | 🗟 Berichtsjahr | Bereich festlegen Samtgemeinde        |                          |
|--------------|----------------|---------------------------------------|--------------------------|
| Bundesland   | I              | Jahr 2005                             | Stand 31.12.2005         |
| Bezirk       |                | Ordnungsnummer 03.330.000.001         | Erstellt am              |
| Landkreis    |                |                                       | (Vorjahr) (Berichtsjahr) |
| Samtgemeinde |                | Anzahl der Jugendfeuerwehren im       | 0 0                      |
| Funktion     | GJFW seit:     | Dienstbetrieb eingestellt (JF Anzahl) | 0 0                      |
|              |                |                                       |                          |
|              |                |                                       |                          |
|              |                |                                       |                          |
|              |                |                                       |                          |

Wenn Ihr alle Felder ausgefüllt habt, klickt auf den Button "Übernehmen".

Nun folgen die Angaben zu Eurer Person. Die Datumsangaben bei Eurem Geburtsjahr sowie dem Feld "GJFW seit" erfolgen in dem Format: dd.mm.yyyy. Nach der Eingabe des Geburtsdatums erscheint in dem Feld "Erstellt am" automatisch das Bearbeitungsdatum dieses Berichtes.

| Daten erfassen         |                                                         |                |                        |              |             | l l            |
|------------------------|---------------------------------------------------------|----------------|------------------------|--------------|-------------|----------------|
| 🗆 Vorjahr              | 🗟 Berichtsjahr                                          | Bereich        | festlegen Samtge       | meinde       | •           |                |
| Bundesland             | Niedersachsen                                           | ¥              | Jahr 2005              |              | Stand       | 31.12.2005     |
| Bezirk                 | Hannover                                                | Ordnun         | gsnummer 03.330.0      | 000.001      | Erstellt am | 21.11.2005     |
| Landkreis              | Diepholz                                                |                |                        |              | (Vorjahr)   | (Berichtsjahr) |
| Samtgemeinde           | Mustergemeinde                                          | An             | ahl der Jugendfeuer    | wehren im    | 1           | 1              |
| Funktion               | GJFW seit:                                              | Diens          | tbetrieb eingestellt ( | IF Anzahl)   | 0           | 0              |
| Internetseite<br>eMail | www.gif-mustergemeinde.de<br>gift@gif-mustergemeinde.de |                |                        |              | ash am      | 14.12.1959     |
| IFW Zunoma             | Mustermann                                              | Morrame Stef   | an                     |              | CIFW cait   | 01.02.2000     |
| Beruf                  | Musterberuf                                             | Dienstgrad Obe | rlöschmeister          | Ŧ            | Telefon:    | (0421) 123456  |
| Anschrift 1            | 1111 Mustergemeinde                                     | Mu             | terstraße              | 2            | Fax         |                |
|                        | (PLZ) (Wohnort)                                         | (Strai         | le)                    | (Hausnummer) |             |                |
| 1                      | Übernehmen                                              |                | Abbrechen              |              | Beend       | len            |

Die Eingabe der Felder: - Internetseite, - eMail JFW, - Fax können entfallen, wenn Ihr nichts dergleichen habt. Ansonsten bitte vollständig ausfüllen und anschließend auf den Button "Übernehmen" klicken.

| Stundeneingabe des GJFW / StJFW |                                     |                       |                     |                                | ×                             |
|---------------------------------|-------------------------------------|-----------------------|---------------------|--------------------------------|-------------------------------|
|                                 | in der örtlichen<br>Jugendfeuerwehr | auf Gemende-<br>ebene | auf Kreis-<br>ebene | auf Bezirk <i>s</i> -<br>ebene | auf Landes- u.<br>Bundesebene |
| Vor- / Nachbereitung            | 0                                   | 0                     | 0                   | 0                              | 0                             |
| Sitzungen / Tagungen            | 0                                   | 0                     | 0                   | 0                              | 0                             |
| eigene Aus- / Fortbildung       | 0                                   | 0                     | 0                   | 0                              | 0                             |
| Gesamt                          | 0                                   | 0                     | 0                   | 0                              | 0                             |
| Gesamtstunden                   | 0                                   |                       | Üb                  | ernehmen A                     | bbrechen                      |

Nun kommt Ihr zum Eingabefenster für Eure Daten, das "Personaldatenfenster" bleibt im Hintergrund offen: Stundeneingabe des GJFW / StJFW

Hier tragt Ihr Eure Zeitansätze ein. Wenn Ihr fertig seid, klickt Ihr auf "Übernehmen".

Alle Fenster schließen sich und Ihr seit in der Berichtsansicht des statistischen Jahresberichtes:

| ACHTUNG                                                                     | ! Vor Eingabe d                      | ler Daten bi        | tte lesen.                             |                |  |
|-----------------------------------------------------------------------------|--------------------------------------|---------------------|----------------------------------------|----------------|--|
| Die erforderlichen Daten sowie die                                          | e persönlichen Angaben üb            | er das Eingabefor   | mular eingeben.                        | Löschen        |  |
| Samtgemeinde                                                                | Mustergeme                           | inde                | Jahr                                   | 2005           |  |
| Ordnungsnummer                                                              | 03.330.000.001                       | ]                   | Stand                                  | 31.12.2005     |  |
| Bundesland                                                                  | Niedersachs                          | en                  | Erstellt am                            | 21.11.2005     |  |
| Bezirk                                                                      | Hannover                             |                     |                                        |                |  |
| Landkreis                                                                   | Diepholz                             |                     |                                        | Öffnen         |  |
| Funktion                                                                    | GJFW seit:                           | ]                   |                                        | Einfügen       |  |
| Anzahl der Jugendfeuerwehre                                                 | (Vorjahr)<br>nim 1                   | (Berichtsjahr)<br>1 |                                        | Lindgen        |  |
| Dienstbetrieb eingestellt (JF A                                             | nzahl) 0                             | 0                   | Internetseite www.gjf-must             | ergemeinde.de  |  |
|                                                                             |                                      |                     | eMail gjfw@gjf-mus                     | tergemeinde.de |  |
| Zuname: Musterma                                                            | nn Vorname                           | : Stefan            | geb. am:                               | 14.12.1959     |  |
| Beruf: Musterber                                                            | uf Dienstgrad                        | : Oberlöschmeis     | ter GJFW seit:                         | 01.02.2000     |  |
| Anschrift: 11111                                                            | Mustergemeinde                       | Musterstraße 2      | Tel.:                                  | (0421) 123456  |  |
| (PLZ)                                                                       | (Wohnort)                            | (Straise, Nr)       | Fax:                                   |                |  |
| Diesen Jahresbericht v<br>LACHTUNG !                                        | verwenden wenn der Be<br>! ACHTUNG ! | richt direkt an d   | en KJFW geschickt wird.<br>! ACHTUNG ! | LACHTUNG I     |  |
| Achtung die Felder sind r                                                   | nicht geschützt und                  | können geänd        | lert werden. VORSICHT                  | dabei          |  |
| können Formeln verloren                                                     | gehen!!! Dieser Beri                 | icht kann vom       | KJFW übernomen werd                    | den.           |  |
| Die unten aufgeführten Zeichen "x1" werden in den Namen der "JF" umbenannt. |                                      |                     |                                        |                |  |
| wenn eine "1" gefordert sie auch (                                          | eingeben, bei Fehler durch           | Eingabe einer "O"   | korrigieren.                           |                |  |
| in der Tabelle Stunden die eigene                                           | n Stunden erfassen.                  | *                   | *                                      |                |  |
| Thomas Herold BJFW und FB W                                                 | ettbewerbe NI                        | Email:              | Thomas-Herold@t-online.de              |                |  |
| Rückfragen unter der Tel.: Nr. 042                                          | 232 / 1569 oder ein Fax ur           | nter der Nr 04232 / | 944171                                 |                |  |
|                                                                             |                                      |                     |                                        |                |  |

Somit ist der Bericht für die Stadt-/ Gemeindeebene fertig. Nun müsst Ihr die Berichte der einzelnen Jugendfeuerwehren in diesen Bericht einfügen. Achtung, die Tabellenblätter die untern in der Leiste mit "x1, x2, x3 …" benannt sind, sind NICHT schreibgeschützt!! Das einfügen geht auf zwei unterschiedliche Arten, entweder Ihr gebt die Zahlen und alle anderen Angaben der einzelnen Jugendfeuerwehren per Hand in jeweils ein Tabellenblatt ein, oder Ihr übernehmt die Daten anhand des Programms.

## Variante 1 - Eingeben der Daten per Hand:

Klickt auf das Tabellenblatt "x1" am unteren Rand im Excelfenster:

| ~~    |                                                                                                    |
|-------|----------------------------------------------------------------------------------------------------|
| 34    | Die unten aufgeführten Zeichen "x1" werden in den Namen der                                                   |
| 55    |                                                                                                    |
| 36    | wenn eine "1" gefordert sie auch eingeben, bei Fehler durch Eingabe einer "0" k                               |
| 38    | in der Tabelle Stunden die eigenen Stunden erfassen.                                                          |
| 40    | Thomas Herold BJFW und FB Wettbewerbe NI Email: The American Strength Strength Email:                         |
| 42    | Rückfragen unter der Tel.: Nr. 04232 / 1569 oder ein Fax unter der Nr 04232 / 9                               |
|       | I I liesmich / Alter / Alter JFW / Austritt / gesamt / Stunden / x1 / x2 / x3 / x4 / x5 / x6 / x7 / x8 / x9 / |
| Berei | t                                                                                                    |

|                                                                   | t emem statistischen sa                  |                                           |                               |       |
|-------------------------------------------------------------------|------------------------------------------|-------------------------------------------|-------------------------------|-------|
| Microsoft Excel - VorlageGJF_ab_Excel_20001                       |                                          |                                           |                               |       |
| E Late Bearbeiten Arsicht Enflügen Format Eigtras Daten Eenster 2 | Adgbe PDF                                |                                           |                               | 그리즈   |
| D 🐼 🖻 🕾 👘 🖉 🔬 🦹 👘 🐨 🔬 🗠 🗠 - 🖓 - 🦓 -                               | ※國하카區局面目카바まま!                            | 🕮 🐴 125% - 🕎 -                            |                               |       |
| Anal 🛛 🖬 🖬 🖉 🖉 🐔 🖽 🐼 🐔                                            | 🖇 🗤 派 祭 徳 田・🍳・🏊・ 🏌                       | 1 🔁 🐮                                     |                               |       |
| 045 =                                                             |                                          |                                           |                               |       |
| A B C                                                             | DEFGH                                    | I J                                       | K L                           | M 🖬   |
| 1 Internet 1005                                                   |                                          | Ordnungenummer                            |                               |       |
|                                                                   | Jahresbericht der JF einfügen            | orunungsnummer                            |                               |       |
| 2 Stichtag 31. Uezember                                           |                                          |                                           |                               |       |
| 4 Jugendfeuerwehr                                                 | der FFMF                                 | Mustergemeinde                            |                               |       |
| 0                                                                 |                                          | (Gemeinde/Stadt/Verk)                     |                               |       |
| 6 Kreis Diepholz                                                  | Bundesland                               | Niedersachsen                             |                               |       |
| 1                                                                 |                                          |                                           |                               |       |
| O                                                                 | in der Jugendfeuerwehr gibt es           | (Voriahri iBerichtsiahri                  |                               |       |
| 10                                                                | weibliche Mitglieder bei ja=1            | 0 0                                       |                               |       |
| 11 Dienstbetrieb eingestellt am                                   | ausländische Mitglieder bei ja=1         | 0 0                                       |                               |       |
| 12<br>13 Gesanstrahl der Mitelieder Jungen Mädshen                | aosant Mor Auzahi                        | E-strifferriede Escuid                    |                               |       |
| 14                                                                | Jevan Anter Anter                        | And And And                               |                               |       |
| 15 am 31.12.2004 0 0                                              | D unter10 0                              | Wahnartwectoel D                          |                               |       |
| 16                                                                | 10 0                                     | Schul-Berufssusbildung D                  |                               |       |
| 17 Zuglinge Neusutrahmen + 0 0                                    | D 11 0                                   | anderer Verein D                          |                               |       |
| 18 Zugänge aus anderen # + 0 0                                    | 0 12 0                                   | stärkere andere Interessen D              |                               |       |
| 19<br>20 totalener of of                                          | 13 0                                     | keine Lust mehr D                         |                               |       |
| 20 2wacheraumre 0 0                                               | 14 0                                     | den interezze en Uzernenne D              |                               |       |
| 22 obernammen in die eithive Wehr - 0 0                           | D 16 0                                   | zonstiges D                               |                               |       |
| 23 devon aud. Mitgleder 0 0                                       | 0 17 0                                   | gexami: D                                 |                               |       |
| 24 aus der # wieder ausgeschieden - 0 0                           | D 18 0                                   |                                           |                               |       |
| 25                                                                | über18 0                                 |                                           |                               |       |
| 26 Genamizahi am 31.12.2005 0 0                                   | D                                        |                                           |                               |       |
| 20 turns and Minister as 21 12 2000                               | answert 0                                |                                           |                               |       |
| 20 Involtados.milgitetet ani 51.12.2005 0                         | gesani u                                 |                                           |                               |       |
| 30                                                                | nein                                     | ia-1 nois                                 |                               |       |
| 31 JF hat sich Jugendpol. Aktivitäten 0                           | 1 Offentlichkeitzebeit betrieben         | 0 1                                       |                               |       |
| 32 beteiligt arc Natur-/Umweltschutz 0                            | 1 Lauffeuer*absroiet                     | 0 1                                       |                               |       |
| 33 Internationale Jugendarbeit 0                                  | 1 indeul? werden webi. Mital. eutgen.    | 0 1                                       |                               |       |
| 34 Bildungsverensteltungen 0                                      | 1 inden J" befindl, webi. Wilgleder      |                                           |                               |       |
| 30                                                                | wenden i. d. aktive Wehr Glaemannen.     |                                           |                               |       |
| 37 varliehen, kunandtiomma Stufe I                                | ar had mehr interessantie als sie        | 0 4                                       |                               |       |
| 38 verliehen Jugendfamme Stafe I 0                                | # het Nechwachungsden                    | 0 1                                       |                               |       |
| 39 verliehen Jugendflemme Stufe II 0                              | # hat eiten gewählten Asgendieser-       |                                           |                               |       |
| 40                                                                | web-Ausschuß und Jugendsprecher          | ŭ 1                                       |                               |       |
| 41                                                                |                                          |                                           |                               |       |
| 42 Telinehmerinnen an Fortbildungen Anzahl                        |                                          | JF führt Gruppenabende durch              |                               |       |
| 4.5 Demandedenie 0                                                |                                          | womention menimats D                      |                               |       |
| 45 Bezilisebene 0                                                 |                                          | vierzehotágia 1 v D                       |                               |       |
| I A b W hurst / aber / aber TW / quirts / grant / Trenter )       | 1 60 100 100 100 100 100 100 100 100 100 | / 12 / 13 / 14 / 15 / 16 / 17 / 18 / 10 / | van / van / van / van / van / |       |
| Book Andrew Youn Youn Youn an Yummur Yahime Yaonan Y              | ······································   | (                                         | 100 y 100 y 100 y 100 y 100 y | NF NF |

Es öffnat sich ain Taballanblatt mit einem statistischen Jahresbericht:

Durch anklicken des jeweiligen Feldes und der dementsprechenden Eingabe für dieses Feld füllt Ihr das Formular aus. Graue Felder sind Summenfelder, in denen die Summen automatisch zusammen gerechnet werden. Solltet Ihr in ein gesperrtes Feld kommen, indem keine Eingabe gemacht werden darf, erhaltet Ihr eine Fehlermeldung. In einigen Feldern sind kleine rote Dreiecke gesetzt. Wenn Ihr mit der Maus über dieses rote Dreiecke fahrt, dann erhaltet Ihr eine Erläuterung zu diesem Feld.

Für jede weitere Jugendfeuerwehr öffnet Ihr, wie gerade beschrieben, das nächste Tabellenblatt "x2, x3, x4 ...." und verfahrt genauso.

# Variante 2 - Übernahme der Daten aus den Excel Berichten der Jugendfeuerwehren:

Klickt auf das Tabellenblatt "x1" am unteren Rand im Excelfenster:

| 34  | 4      | Die unten aufgeführten Zeichen "x1" werden in den Namen der                                                                                                    |
|-----|--------|----------------------------------------------------------------------------------------------------|
| 2   | ~      | warp eine "4" geferdert ein gueb eingeben, bei Febler durch Fingebe einer "0" k                                                                                                    |
| - 2 | 0<br>· | wenn eine in gefordert sie auch eingeben, bei Fehler durch Eingabe einer ork                                                                                                    |
| 3   | 8      | in der Tabelle Stunden die eigenen Stunden erfassen.                                                                                                    |
| 4   | 0      | Thomas Herold BJFW und FB Wettbewerbe NI Email: The Strength Strength Stren |
| 4   | 2      | Rückfragen unter der Tel.: Nr. 04232 / 1569 od <mark>er ein</mark> Fax unter der Nr 04232 / 9                                                                                                    |
|     | ٩l     |                                                                                                    |
| Be  | rei    | t Land                                                                                                    |

| 國王    | icrosoft Excel - VorlageGJF_ab_E      | scel_20101                                                                                                    |                 |                         |                   |                          |                             |                |                 |                   |           | . 8 × |
|-------|---------------------------------------|----------------------------------------------------------------------------------------------------|-----------------|-------------------------|-------------------|--------------------------|-----------------------------|----------------|-----------------|-------------------|-----------|-------|
| ) 🛃 I | Datei Bearbeiten Ansicht Einfügen     | Format Egtras C                                                                                                  | Naten Eenster 🤉 | Adgbe PDF               |                   |                          |                             |                |                 |                   |           | 그리 X  |
| D     | 🎯 🖬 🖂 📾 🖻 🖓 👗 🎙                       | 🛯 🖪 🝼 🗠 -                                                                                                    | α + 🍕 Σ         | 6 🗃 화 좌                 |                   | 部部常常                     | 🏨 💑 125% - 関 .              |                |                 |                   |           |       |
| Arial | • 10 • F /                            | r 🛛 🗉 🗉 🗉                                                                                                    | E 19 €          | 24 m 16 43              | 保守 田・             | · 🔌 • 📥 • .              | 12 🟗 🐮                      |                |                 |                   |           |       |
|       | 045 - =                               |                                                                                                    |                 |                         |                   |                          |                             |                |                 |                   |           |       |
|       | A                                     | B                                                                                                    | С               | DE                      | F                 | G                        | н                           | J              | K               | L                 | M         | -     |
| 1     | Jahresbericht der Jugendfe            | uerwehr                                                                                                    | 2005            | Jahrech                 | ericht der "I     | -                        | Ordnungs                    | nummer         |                 |                   |           |       |
| 2     | Stichtag 31. Dezember                 |                                                                                                    |                 |                         |                   |                          |                             |                |                 |                   |           | _     |
| 4     | Jugendfeuerwehr                       |                                                                                                    |                 |                         | der FF/WF         |                          | Mustergemeinde              |                |                 |                   |           |       |
| Ó     |                                       |                                                                                                    |                 |                         |                   |                          | (Gemeinde/Stadt/Werk)       |                |                 |                   |           | _     |
| 6     | Kreis                                 | Diepholz                                                                                                    |                 |                         | Bundesland        |                          | Niedersachsen               |                |                 |                   |           | _     |
| 8     |                                       |                                                                                                    |                 |                         | in der Jugendies  | erwehr gibt eo           |                             |                |                 |                   |           | _     |
| 3     | JF gegründet am                       |                                                                                                    |                 | umibliche M             | the land ar       | hai in-1                 | (Vorjahr)                   | (Berichtsjahr) |                 |                   |           |       |
| 11    | Dienstbetrieb eingestellt am          |                                                                                                    |                 | ausländisc              | he Mitglieder     | bei ja=1                 | 0                           | 0              |                 |                   |           |       |
| 12    |                                       |                                                                                                    |                 |                         |                   |                          |                             |                |                 |                   |           | _     |
| 13    | Gesamtzahl der Mitglieder             | Jungen                                                                                                    | Madchen         | gesamt                  | Alter             | Anzahi                   | Austrittsgründe             | Anzahi         |                 |                   |           | _     |
| 15    | am 31.12.2004                         | D                                                                                                    | 0               | D                       | unter 1 D         | 0                        | Wahnartwechzel              | 0              | 1               |                   |           |       |
| 16    |                                       |                                                                                                    |                 |                         | 10                | 0                        | Schul-Deruf sausbildung     | D              |                 |                   |           |       |
| 17    | Zuglinge Neueutnahmen +               | D                                                                                                    | 0               | 0                       | 11                | 0                        | anderer Verein              | D              |                 |                   |           |       |
| 18    | Zugänge aus anderen # +               | D                                                                                                    | 0               | D                       | 12                | 0                        | stärkere andere interessen  | D              |                 |                   |           |       |
| 19    |                                       |                                                                                                    |                 |                         | 13                | a                        | keine Lust mehr             | 0              |                 |                   |           |       |
| 20    | Zwischenzumme                         |                                                                                                    | a               | D                       | 14                | 0                        | kein Interezze an Obernahme | 0              |                 |                   |           |       |
| 22    | (Instructions in the aiting Malor -   | 0                                                                                                    | 0               | 0                       | 15                | 0                        | durch Ausschutz             | 0              |                 |                   |           |       |
| 23    | devon aud. Mtoleder                   | 0                                                                                                    | 0               | 0                       | 17                | u u                      | occard                      | : 0            |                 |                   |           |       |
| 24    | aus der # wieder ausgeschieden -      | D                                                                                                    | 0               | D                       | 18                | 0                        | -                           |                |                 |                   |           |       |
| 25    |                                       |                                                                                                    |                 |                         | über18            | û                        |                             |                |                 |                   |           | _     |
| 26    | Generatzahl ern 31.12.2005            | 0                                                                                                    | u u             | D                       |                   |                          |                             |                |                 |                   |           | _     |
| 28    | Invon ausi, Mitalierier an 31.12.2005 | D                                                                                                    |                 |                         | gesenti           | 0                        |                             |                |                 |                   |           |       |
| 29    |                                       |                                                                                                    |                 |                         | -                 |                          |                             |                |                 |                   |           |       |
| 30    | · · · · · · · · · · · · · · · · · · · |                                                                                                    | ja –1           | nein                    |                   |                          | ja –1                       | nein           |                 |                   |           |       |
| 31    | JF hat sich Juge                      | andpol. Aktivitäten                                                                                              | 0               | 1                       | Offentichkeitzeit | anit batrieben           | û                           | 1              |                 |                   |           |       |
| 32    | beteiligt an: Nat                     | ur-rUmweitschutz                                                                                                 | 0               | 1                       | "Lauffeuer" abor  | ciact.                   | ů                           | 1              |                 |                   |           |       |
| 34    | Elduro                                | ww.sugendarbeit                                                                                                  | 0               | 1                       | index # werden    | well Mitcheler           | r                           | 1              |                 |                   |           |       |
| 35    | bitting                               | and the second second second second second second second second second second second second second second second |                 |                         | wardeni.d. aktiv  | a Webr übernorme         | n. 0                        | 1              | 1               |                   |           |       |
| 36    |                                       |                                                                                                    | Anzahi          |                         | # hat mate interv | ezzzierte alz zie        |                             |                |                 |                   |           |       |
| 37    | verliehen Jugendflamme Stufe          |                                                                                                    | 0               |                         | autoebreen kann   |                          | û                           | 1              |                 |                   |           |       |
| 38    | verliehen Jugendflamme Stufe I        |                                                                                                    | a               |                         | # het Nachwach    | 140.00                   | û                           | 1              |                 |                   |           |       |
| 39    | verliehen Jugendflamme Stufe I        |                                                                                                    | 0               |                         | # het einen gew   | shiten Jugendieue        | -                           |                |                 |                   |           |       |
| 40    |                                       |                                                                                                    |                 |                         | wehr-Ausschuß     | und Jugendigreich        |                             | 1              |                 |                   |           |       |
| 42    | Tellnehmer innen an Fortbildun        | aen                                                                                                    | Anzahi          |                         |                   |                          | JF führt Grussenshende      | durch          |                 |                   |           |       |
| 43    |                                       | Gemeindeebene                                                                                                    | û               |                         |                   |                          | wöchentlich mehrmab         | s D            |                 |                   |           |       |
| 44    |                                       | Kreisebene                                                                                                    | 0 D             |                         |                   |                          | wöchentlich 1               | x D            |                 |                   |           |       |
| 45    | ]                                     | Bezirksebene                                                                                                    | û               |                         |                   |                          | vierzehntägig 1             | x D            |                 |                   |           |       |
| 14    | H M Issnich / Alter / Alter 3PV       | V / Austritt / gene                                                                                              | nt ( Stunden ), | el <u>(z2 (z3 (</u> z4) | /25/26/27/2       | 8 <u>/ 29 / 210 / 21</u> | 1/212/213/214/215/21        | 6/217/218/219/ | x20 / x21 / x22 | / 223 / 224 / 225 | (226) ( * |       |
| Bere  | ž.                                    |                                                                                                    |                 |                         |                   |                          |                             |                |                 |                   | NE        |       |

### Es öffnet sich ein Tabellenblatt mit einem statistischen Jahresbericht:

Klickt nun auf den Button "Jahresbericht der JF einfügen".

### Es öffnen sich folgendes Fenster:

| Microsoft | Excel 🔀                                  |
|-----------|------------------------------------------|
| ?         | Willst Du einen Jahresbericht einfügen ? |
| Ý         | Oder den Jahresbericht löschen ?         |
|           | Bist Du sicher !                         |
|           | la Nein                                  |
|           |                                          |

Klickst Du in diesem Fenster auf "Nein", schließt sich das Fenster ohne das etwas passiert. Klickst Du auf "Ja", erscheint ein Dateiauswahlfenster:

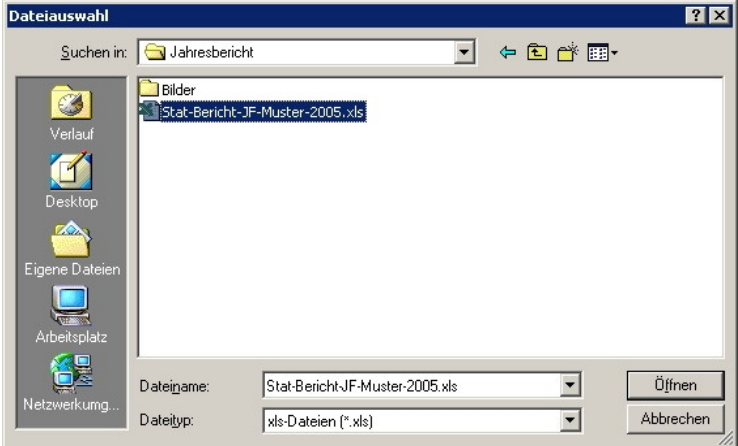

In diesem Fenster suchst Du nun die Dateien Deiner Jugendfeuerwehren, die Du von Ihnen erhalten hast. Du brauchst jetzt nur noch die Datei der ersten Jugendfeuerwehr, die Du einfügen willst entweder doppelt anklicken,

oder markieren (einfach anklicken) und dann auf den Button "Öffnen" und die Daten schreiben sich automatisch in Dein Tabellenblatt ein.

| 36                   |                                                                                                    | Anzahl                                | JF hat mehr Interesssierte als sie                       |                                                                                                    |                                              |
|----------------------|----------------------------------------------------------------------------------------------------|---------------------------------------|----------------------------------------------------------|----------------------------------------------------------------------------------------------------|----------------------------------------------|
| 37                   | verliehen Jugendflamme Stufe I                                                                                                    | 5                                     | aufnehmen kann                                           | 0                                                                                                    | 1                                            |
| - 38                 | verliehen Jugendflamme Stufe II                                                                                                    | 0                                     | JF hat Nachwuchssorgen                                   | 0                                                                                                    | 1                                            |
| - 39                 | verliehen Jugendflamme Stufe III                                                                                                    | 0                                     | JF hat einen gewählten Jugendfeuer-                      |                                                                                                    |                                              |
| 40                   |                                                                                                    |                                       | wehr-Ausschuß und Jugendsprecher                         | 1                                                                                                    | 0                                            |
| 41                   |                                                                                                    |                                       |                                                          |                                                                                                    |                                              |
|                      |                                                                                                    |                                       |                                                          |                                                                                                    |                                              |
| 42                   | Teilnehmer/innen an Fortbildungen                                                                                                   | Anzahi                                |                                                          | JF führt Gruppenabende d                                                                                                | urch                                         |
| 42<br>43             | Teilnehmer/innen an Fortbildungen<br>Gemeindeebene                                                                                  | Anzahi<br>5                           | ]                                                        | JF führt Gruppenabende d<br>wöchentlich mehrmals                                                                        | urch<br>O                                    |
| 42<br>43<br>44       | Teilnehmer <i>l</i> innen an Fortbildungen<br>Gemeindeebene<br>Kreisebene                                                           | Anzahl<br>5<br>3                      | ]                                                        | JF führt Gruppenabende d<br>wöchentlich mehrmals<br>wöchentlich 1 x                                                     | urch<br>0<br>1                               |
| 42<br>43<br>44<br>45 | Teilnehmer <i>i</i> nnen an Fortbildungen<br>Gemeindeebene<br>Kreisebene<br>Bezirksebene                                            | Anzahl<br>5<br>3<br>1                 |                                                          | JF führt Gruppenabende d<br>wöchentlich mehrmals<br>wöchentlich 1 x<br>vierzehntägig 1 x                                | urch<br>0<br>1<br>0                          |
| 42<br>43<br>44<br>45 | Teilnehmer/innen an Fortbildungen<br>Gemeindeebene<br>Kreisebene<br>Bezirksebene<br>▶ ▶I∖ liesmich ∠Alter ∠Alter JFW ∠Austritt ∠ges | Anzahl<br>5<br>3<br>1<br>mt / Stunder | Muster / x2 / x3 / x4 / x5 / x6 / x7 / x8 / x9 / x10 / x | JF führt Gruppenabende d<br>wöchentlich mehrmals<br>wöchentlich 1 x<br>vierzehntägig 1 x<br><11 < x12 < x13 < x14 < x15 | urch<br>0<br>1<br>0<br>(x16 / x17 / x18 / x1 |

Außerdem wird automatisch der Name des Tabellenblattes von "x1" in den Namen der Jugendfeuerwehr geändert.

Diesen Vorgang wiederholst Du, bis Du alle Jugendfeuerwehren aus Deinem Bereich in diesen Jahresbericht eingefügt hast.

Danach speicherst Du diesen statistischen Jahresbericht ab. Verwende dazu einen eindeutigen Namen, wie z.B.: **Stat-Bericht-GJF-Muster-2005.xls**. Der Namen der Stadt-/ Gemeinde-/Samtgemeinde sowie das Jahresdatum des Berichtes müssen im Dateinamen enthalten sein, damit die nächst höheren Ebenen diesen Bericht eindeutig zuordnen können.

Wenn Du Deinen Bericht abgespeichert hast, dann kannst Du die übrigen Tabellenblätter durch den Button "Löschen" oder "Tabellen löschen" (je nach Version) nun aus Deinem Bericht löschen. Es werden automatisch alle leeren Tabellenblätter gelöscht. Solltest Du nur eine Jugendfeuerwehr erfassen müssen, dann bleibt das Tabellenblatt "x2" nach dem automatischen löschen über.

| ACI                                                        |                                              | nahe der D                       | aten hitte lesen                       | Taballas        |
|------------------------------------------------------------|----------------------------------------------|----------------------------------|----------------------------------------|-----------------|
|                                                            | TIONO. VOI EI                                | igabe der D                      | aten bitte iesen.                      | löschen         |
| Die enorderlichen Daten sowie                              | die personlichen Angaben                     | uber das Eingaben                | ormular eingeben.                      |                 |
| Gemeinde                                                   |                                              |                                  | J                                      | ahr             |
| Ordnungsnummer                                             |                                              |                                  | St                                     | and             |
| Bundesland                                                 |                                              |                                  | Erstellt                               | am              |
| Bezirk                                                     |                                              |                                  |                                        | Eingabeformular |
| Landkreis                                                  |                                              |                                  |                                        |                 |
| Funktion                                                   | GJFW seit:                                   |                                  |                                        | einfügen        |
| Anzahl der Jugendfeuerweh<br>Dienstbetrieb eingestellt (JF | ren im (Vorjahı<br>O<br>Anzahl) O            | r) (Berichtsjahr)<br>0<br>0      | Internetseite                          |                 |
| Zuname:                                                    | Vornan                                       | ne:                              | geb.                                   | am:             |
| Beruf:                                                     | Dienstgr                                     | ad:                              | GJFW                                   | seit:           |
| Anschrift:                                                 |                                              |                                  |                                        | Tel.:           |
| (PLZ)                                                      | (Wohnort)                                    | (Straße, Nr)                     | I                                      | Fax:            |
| Diesen Jahresberich<br>! ACHTUNG !                         | <u>t verwenden wenn der l</u><br>! ACHTUNG ! | Bericht direkt an<br>! ACHTUNG ! | den KJFW geschickt wird<br>! ACHTUNG ! | ! ACHTUNG !     |
| Achtung die Felder sind                                    | l nicht geschützt un                         | d können geär                    | idert werden. VORSIC                   | CHT dabei       |
| können Formeln verlore                                     | n gehen!!! Dieser Be                         | ericht kann vor                  | n KJFW übernomen v                     | werden.         |
| Die unten aufgefül                                         | nrten Zeichen "x′                            | 1" werden in                     | ı den Namen der "                      | 'JF" umbenanı   |
| wenn eine "1" gefordert sie auc                            | h eingeben, bei Fehler dun                   | ch Eingabe einer "(              | )" korrigieren.                        |                 |
| in der Tabelle Stunden die eige                            | nen Stunden erfassen.                        |                                  |                                        |                 |
| Thomas Herold BJFW und FB                                  | Wettbewerbe NI                               | Email:                           | Thomas-Herold@t-online                 | .de             |
| Rückfragen unter der Tel.: Nr. 0                           | 14232 / 1569 oder ein Fax                    | unter der Nr 04232               | / 944171                               |                 |

Zum Abschluss nach dem Löschvorgang speicherst Du die Datei nochmals ab. Somit ist der statistische Jahresbericht fertig ausgefüllt und Du kannst Ihn komplett an die nächst höhere Ebene per E-Mail, Diskette oder CD verschicken.

Um einen schnellen Überblick zu haben, kannst Du Dir die Daten auch als Säulendiagramme in den Tabellenblättern "Alter, Alter JFW und Austritt" anschauen.

| 36    |                                                      | Anzahi          | JF hat mehr Interesssierte als sie                       |                              |                      | ,         |
|-------|------------------------------------------------------|-----------------|----------------------------------------------------------|------------------------------|----------------------|-----------|
| 37    | verliehen Jugendflamme Stufe I                       | 5               | aufnehmen kann                                           | 0                            | 1                    | ]         |
| 38    | verliehen Jugendflamme Stufe II                      | 0               | JF hat Nachwuchssorgen                                   | 0                            | 1                    |           |
| 39    | verliehen Jugendflamme Stufe III                     | 0               | JF hat einen gewählten Jugendfeuer-                      |                              |                      | _         |
| 40    |                                                      |                 | wehr-Ausschuß und Jugendsprecher                         | 1                            | 0                    |           |
| 41    |                                                      |                 |                                                          |                              |                      |           |
| 42    | Teilnehmer/innen an Fortbildungen                    | Anzahl          |                                                          | JF führt Gruppenabende d     | urch                 |           |
| 43    | Gemeindeebene                                        | 5               |                                                          | wöchentlich mehrmals         | 0                    |           |
| 44    | Kreisebene                                           | 3               |                                                          | wöchentlich 1 x              | 1                    |           |
| 45    | Bezirksebene                                         | 1               |                                                          | vierzehntägig 1 x            | 0                    |           |
|       | ▶ ▶ \ liesmich / Alter / Alter JFW / Austritt / gesa | amt / Stunden ) | Muster / x2 / x3 / x4 / x5 / x6 / x7 / x8 / x9 / x10 / > | 11 / x12 / x13 / x14 / x15 / | (x16 / x17 / x18 / x | ×19 / ×20 |
| Berei | it                                                   |                 |                                                          |                              |                      |           |

Um Deine Stundenansätze zu verändern, hast Du die Möglichkeit in das Tabellenblatt "Stunden" zu gehen und dort über den Button "Eingabeformular öffnen" diese zu verändern oder anzupassen.

| Zusätzlicher Zeitau     | fwand für JFV    | V/JGrl/Betreu | er/Ausbild | ler usv | v. in Stunder | n.             |                           |
|-------------------------|------------------|---------------|------------|---------|---------------|----------------|---------------------------|
|                         | in der örtlichen | auf Gemeinde- | auf Kreis- |         | auf Bezirks-  | auf Landes- u. |                           |
|                         | Jugendfeuerwehr  | ebene         | ebene      |         | ebene         | Bundesebene    |                           |
| Vor-/Nachbereitung      | 0                |               | 0          | 0       | 0             | 0              |                           |
| Sitzungen/Tagungen      | 0                |               | 0          | 0       | 0             | 0              |                           |
| eigene Aus-/Fortbildung | 0                |               | 0          | 0       | 0             | 0              |                           |
| Gesamt                  | 0                | 1             | 0          | 0       | 0             | 0              | Gesamtstunden 0           |
|                         |                  |               |            |         |               |                |                           |
|                         |                  |               |            |         |               |                |                           |
|                         |                  |               |            |         |               |                | Eingabeformular<br>Öffnen |

Zum ausdrucken Deines statistischen Jahresberichtes gehst Du auf das Tabellenblatt "gesamt" und dann auf "Drucken" im Menü von Excel. Somit erhältst Du einen Ausdruck Deiner Daten. Das selbe kannst Du für die Berichte der einzelnen Jugendfeuerwehren machen.

Für Rückfragen steht Euch die Kreis-Jugendfeuerwehrwartin Iris Specht gerne zur Verfügung. Tel: (0421) 8 09 19 54, E-Mail: <u>iris.specht@gmx.de</u>